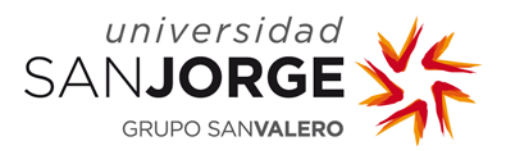

# Contenido

La Universidad San Jorge (USJ) ha facilitado desde sus inicios un servicio de correo a todos sus alumnos. Este correo se podía consultar a través de Webmail (<u>https://webmail.usj.es</u>) o de otros clientes de correo con protocolo IMAP o POP (Gmail, Thunderbird...).

Con el fin de mejorar las prestaciones de este servicio, a partir del **1 de septiembre de 2019**, el servicio de correo que la USJ facilita a sus alumnos será ofrecido con la tecnología de Microsoft Office 365, manteniendo las cuentas de usuario y las direcciones de correo electrónico.

El nuevo servicio de correo estará accesible a través de navegador (<u>https://outlook.office365.com</u>), y de los clientes Outlook que Microsoft dispone para ordenador, tabletas y móviles.

Los correos que no hayan sido descargados del servidor después de esta fecha, podrán ser migrados a la nueva plataforma siguiendo los pasos que se indican en este manual.

## Proceso de migración

Para realizar la migración necesitaremos un ordenador y el paquete de Microsoft Office en su versión de O365. Si no disponemos de él, lo podremos descargar del portal de O365 de la USJ (<u>https://portal.office.com</u>).

- Paso 1: Instalar el cliente de Outlook o el paquete entero de Office 365 en nuestro ordenador.
- **Paso 2**: Descargar el correo en el Outlook de nuestro ordenador utilizando el protocolo POP3 siguiendo la configuración que se indica en las siguientes

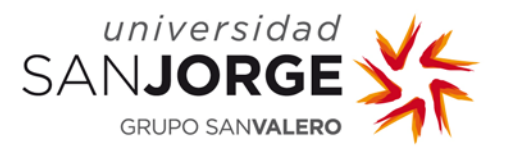

## Migración de Webmail a Outlook O365 Manual para estudiantes

capturas. De esta manera, generaremos un archivo con extensión .pst que luego importaremos al nuevo buzón de Microsoft Outlook en O365.

Ejecutamos Outlook y agregamos una nueva cuenta.

| Información sobre el usuario                 |                  | Configuración de la cuenta de prueba                                    |
|----------------------------------------------|------------------|-------------------------------------------------------------------------|
| S <u>u</u> nombre:                           | Nombre Apellidos | Después de rellenar la información de esta pantalla, le                 |
| Dirección de correo electrónico:             | usuario@usj.es   | botón. (Requiere conexión de red.)                                      |
| Información del servidor                     |                  |                                                                         |
| Tipo de cuenta                               | POP3             | Probar configuración de la cuenta                                       |
| Servidor de correo <u>e</u> ntrante:         | correo.usj.es    | Probar configuración de la cuenta haciendo dic en<br>el botón Siguiente |
| Ser <u>v</u> idor de correo saliente (SMTP): | correo.usj.es    | Entregar nuevos mensajes a:                                             |
| Información de inicio de sesión              |                  | Nuevo archivo de datos de Outlook                                       |
| Nombre de usuario:                           | usuario@usj.es   | O Archivo de datos de Outlook e <u>x</u> istente                        |
| Contrase <u>ñ</u> a:                         | *****            | Examinar                                                                |
| ✓ Record                                     | ar contraseña    |                                                                         |
| Requerir inicio de sesión utilizando         | Autenticación de |                                                                         |
| contración conura (CDA)                      | Autendedion de   |                                                                         |

Pulsamos en Más configuraciones...

| Configuración de correo electrónico de Internet                                                                                                    |  |                                                                                                    | Configuración de correo electrónico de Internet | ×    |
|----------------------------------------------------------------------------------------------------|--|----------------------------------------------------------------------------------------------------|-------------------------------------------------|------|
| General Elementos enviados Elementos elminados   Servidor de salida Conexión Avanzadas   Mi servidor de salida (SMTP) requiere autenticación •   • Utilizar la misma configuración que mi servidor de correo de entrada •   • Inidar sesión utilizando •   • Nombre de usuario: •   • Contraseña: • |  | General Servidor de salida Conexión Avanzadas   Números de puerto del servidor Servidor de entrada (POP3): 110 Usar predeterminados   Este servidor precisa una conexión cifrada (SSL) Servidor de salida (SMTP): 25   Usar el siguiente tipo de conexión cifrada: Ninguno V   Tiempo de espera del servidor Vinguno V |                                                 |      |
| Contraseña                                                                                                    |  | Tiempo de espera del servidor<br>Corto Largo 1 minuto<br>Entrega<br>Dejar una copia de los mensajes en el servidor<br>Quitar del servidor después 14 días<br>Quitar del servidor al eliminar de 'Elementos eliminados'                                                                                                 |                                                 |      |
|                                                                                                    |  | Aceptar Cancelar                                                                                                    | Aceptar Cance                                   | elar |

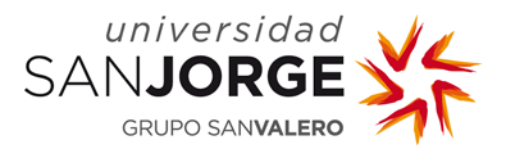

## Migración de Webmail a Outlook O365 Manual para estudiantes

Paso 3: Una vez que haya finalizado el proceso de configuración y descarga, localizar en el equipo el archivo .pst que ha generado. Podremos acceder a él a través del equipo en *Panel de control → Mail → Archivos de datos…* elegimos la cuenta que acabamos de crear y pulsamos en *Abrir ubicación de archivos…*

| Confi      | iguración de correo - 📰 tertinen                                                                                          | ×                             |
|------------|----------------------------------------------------------------------------------------------------|-------------------------------|
| Cuentas    | de correo electrónico<br>Configure cuentas de correo electrónico v                                                        |                               |
|            | directorios.                                                                                                    | Cuentas de correo electronico |
| Archivos   | de datos                                                                                                    |                               |
|            | Cambie la configuración de los archivos que<br>Outlook usa para almacenar mensajes de<br>correo electrónico y documentos. | Archivos de datos             |
| Perfiles - |                                                                                                    |                               |
|            | Configurar varios perfiles de cuentas de<br>correo electrónico y archivos de datos.<br>Normalmente, solo se necesita uno. | Mostrar perfiles              |
|            |                                                                                                    | Cerrar                        |

| Archivos de datos<br>Archivos de datos | de Outlook                                                                                                    |
|----------------------------------------|----------------------------------------------------------------------------------------------------|
| orreo electrónico Arc                  | hivos de datos 🛛 Fuentes RSS 🛛 Listas de SharePoint 🛛 Calendarios de Internet 🔹 Calendarios put 4<br>nfiguración 📀 Establecer como predeterminado 🛛 X Quitar 🛅 Abrir ubicación de archivos |
| Nombre                                 | Ubicación                                                                                                    |
| 🛇 Archivo de datos de                  | e Ou C:\Users\Siete\Documents\Archivos de Outlook\Outlook.pst                                                                                                    |
| CORREO 2016                            | C:\Users\Siete\Desktop\ADMINISTRACION3.pst                                                                                                    |

Paso 4: Eliminar la cuenta que acabamos de crear para poder configurar la nueva cuenta de correo de O365. Podemos hacer las dos cosas desde la misma ubicación a través del equipo en *Panel de control → Mail → Cuentas de correo electrónico...*

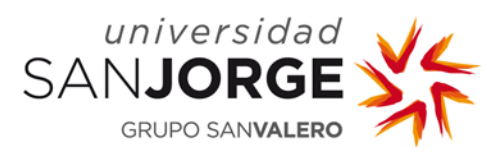

 $\times$ 

• Paso 4.1: Eliminar cuenta USJ.

| Conf       | iguración de correo - 🚛 👘                                                                                                 | ×                             |
|------------|----------------------------------------------------------------------------------------------------|-------------------------------|
| Cuentas    | de correo electrónico                                                                                                    |                               |
|            | Configure cuentas de correo electrónico y<br>directorios.                                                                 | Cuentas de correo electrónico |
| Archivos   | de datos                                                                                                    |                               |
| <b>\$</b>  | Cambie la configuración de los archivos que<br>Outlook usa para almacenar mensajes de<br>correo electrónico y documentos. | Archivos de datos             |
| Perfiles - |                                                                                                    |                               |
| ٢          | Configurar varios perfiles de cuentas de<br>correo electrónico y archivos de datos.<br>Normalmente, solo se necesita uno. | Mostrar perfiles              |
|            |                                                                                                    | Cerrar                        |

#### Configuración de la cuenta

### Cuentas de correo electrónico

Puede agregar o quitar una cuenta. Puede seleccionar una cuenta y cambiar su configuración.

| Correo electrónico | Archivos de datos | Fuentes RSS        | Listas de SharePoint  | Calendarios de Internet    | Calendarios pul 💶 🕨 |
|--------------------|-------------------|--------------------|-----------------------|----------------------------|---------------------|
| 🥁 Nuevo 🔭 F        | leparar 🚰 Camb    | <b>piar 📀</b> Esta | blecer como predeterr | minado 🗙 Quitar 🕈          | 4                   |
| Nombre             |                   |                    | Tipo                  |                            |                     |
| 🕲 🛲 🖓 @u           | sj.es             |                    | Microsoft Exch        | ange (enviar desde esta cu | ienta de maner      |
|                    |                   |                    |                       |                            |                     |
| -                  |                   |                    |                       |                            |                     |
|                    |                   |                    |                       |                            |                     |
|                    |                   |                    |                       |                            |                     |
|                    |                   |                    |                       |                            |                     |
|                    |                   |                    |                       |                            |                     |
|                    |                   |                    |                       |                            |                     |

o Paso 4.2: Crear la cuenta O365.

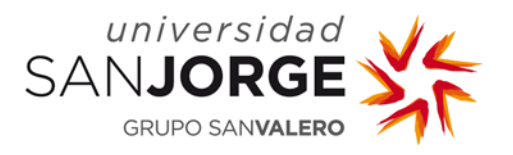

Configuración de la cuenta

 $\times$ 

#### Cuentas de correo electrónico

Puede agregar o quitar una cuenta. Puede seleccionar una cuenta y cambiar su configuración.

| Correo electrónico | Archivos de datos | Fuentes RSS        | Listas de SharePoint  | Calendarios de Internet | Calendarios pul 4 🕨 |
|--------------------|-------------------|--------------------|-----------------------|-------------------------|---------------------|
| 🗟 Nuevo 🛠 F        | Reparar 督 Camb    | <b>piar 📀</b> Esta | blecer como predetern | ninado 🗙 Quitar 👚       | Ф                   |
| Nombre             |                   |                    | Tipo                  |                         |                     |
|                    |                   |                    |                       |                         |                     |
|                    |                   |                    |                       |                         |                     |
|                    |                   |                    |                       |                         |                     |

Configuración manual o tipos de servidores adicionales...

| gir el tipo de cuenta               |                                  |  |
|-------------------------------------|----------------------------------|--|
| Office 365                          |                                  |  |
| Configuración automática de cuenta: | de Office 365                    |  |
| Dirección de correo electrónico:    | usuario@usj.es                   |  |
| Ejemplo: nai                        | ara@contoso.com                  |  |
| O POP o IMAP                        |                                  |  |
| Configuración avanzada de cuentas o | le correo electrónico POP o IMAP |  |
| Exchange ActiveSync                 |                                  |  |
|                                     | augus per Evelanda ActivaCuna    |  |

- Paso 5: Importar el archivo .pst generado en el paso 1. Abrimos Outlook y seguimos los siguientes pasos:
  - o Archivo
  - o Abrir y exportar
  - o Importar o exportar
  - o Importar de otro programa o archivo
  - Archivo de datos de Outlook (.pst)
  - o Elegir el archivo ubicado en la ruta del equipo del paso 2
  - o Opciones: por defecto

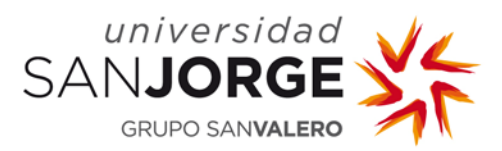

o Elegir "Bandeja de entrada" incluyendo subcarpetas...

| Importar archivo de datos | s de Outlook                                                                                                    | ×        |
|---------------------------|----------------------------------------------------------------------------------------------------|----------|
|                           | Seleccione la carpeta para importar:<br>Seleccione la carpeta para importar:<br>Bandeja de entrada (2)<br>Borradores [16]<br>Elementos enviados<br>Elementos eliminados<br>Auchine<br>Incluir subcarpetas<br>Importar elementos en la carpeta actual<br>Importar elementos en la misma carpeta de:                                                                                                    | Filtro   |
|                           | and a single a single | $\sim$   |
|                           | < Atrás Finalizar                                                                                                    | Cancelar |

### Fin del proceso

Llegados a este punto, podemos seguir utilizando el Outlook que hemos configurado en nuestro ordenador o bien utilizar el acceso web a través de:

### https://outlook.office365.com/

También desde podemos consultarlo desde la app de Outlook disponible para móvil en:

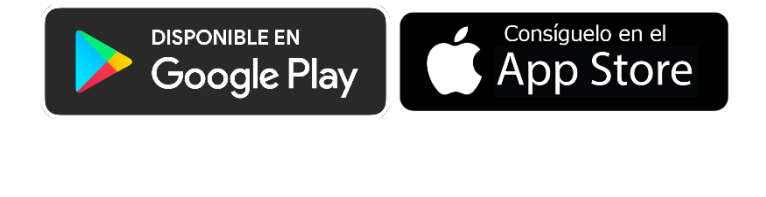

\*\*\*\*\*